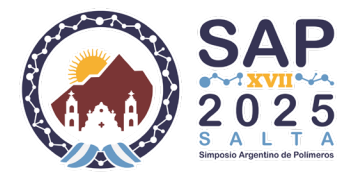

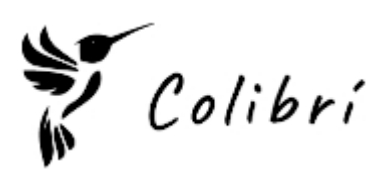

# Registro como Nuevo Usuario

Antes de enviar un resumen, es necesario registrarse como nuevo usuario.

- 1. Ingrese al sitio: <u>https://aps.ing.unsa.edu.ar/evento/colibri/</u>
- 2. Haga clic en la opción "Nuevo usuario".

| OGIN                                  |   |
|---------------------------------------|---|
| E-mail                                |   |
| Contraseña                            |   |
|                                       | 0 |
|                                       |   |
| Nuevo usuario<br>Recuperar contraseña |   |

3. Complete todos los campos requeridos. Preste atención a los requisitos para la contraseña.

| USUARIOS                                                                                                    | 11/03/2025                                                                                                    |
|----------------------------------------------------------------------------------------------------|----------------------------------------------------------------------------------------------------|
| Fotografia                                                                                                    | Aga clic para cargar o arrastrar un archivo y soltarlo aquí                                                        |
| Contraseña *                                                                                                    | ٥                                                                                                    |
| Confirmar la contraseña                                                                                                    | * Ø                                                                                                    |
| La contraseña debe co<br>• Mínimo una letra may<br>• Mínimo un número<br>• La contraseña y la con<br>deben ser las mismas. | ntener:<br>úscula • Mínimo una letra minúscula<br>• Mínimo un carácter especial<br>firmación • Mínimo 5 caracteres |
| Nombre *                                                                                                    |                                                                                                    |
| E-mail *                                                                                                    |                                                                                                    |
| Teléfono                                                                                                    |                                                                                                    |
| * Campos obligatorios                                                                                                    | + Agregar ← Volver                                                                                                 |

- 4. Haga clic en el botón "Agregar".
- **Importante**: No se enviará una confirmación del registro.

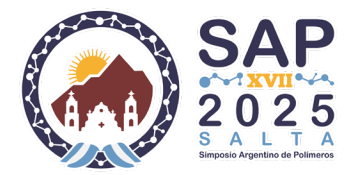

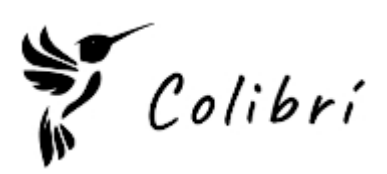

# Instrucciones para Postular al Concurso de Tesis

Acceda al sistema utilizando sus credenciales de usuario y contraseña y siga los pasos detallados a continuación para completar su postulación:

#### Paso 1: Ingreso a la plataforma

- 1. Acceda a la opción "Tesis".
- 2. Haga clic en "+ Nuevo".

## Paso 2: Carga de información

| + Agregar 🛇 Cancelar |               |                         |                         |  |
|----------------------|---------------|-------------------------|-------------------------|--|
| General              | Tesis         | Acta de defensa         | Publicaciones derivadas |  |
| Título de la         | tesis *       |                         |                         |  |
|                      |               |                         |                         |  |
| lugar v fect         | na de la defe | anca *                  |                         |  |
| Ei. Salta. 2         | 5 de marzo    | de 2025                 |                         |  |
|                      |               |                         |                         |  |
| Director - C         | odirector *   |                         |                         |  |
| Ej Direc             | tor: Juan Gu  | tierrez                 |                         |  |
| L                    |               |                         |                         |  |
| Nombre v a           | pellido e ins | stitución de los miembr | ros del jurado *        |  |
|                      |               |                         |                         |  |
|                      |               |                         |                         |  |

- 3. Complete los datos requeridos en cada una de las siguientes pestañas:
  - General
  - o **Tesis**
  - Actas de defensa
  - **Publicaciones derivadas** (artículos y congresos)

## Paso 3: Finalización del proceso

- 4. Una vez completados todos los campos, presione el botón "+ Agregar".
- 5. Si desea postular más de una tesis, repita los pasos 1 al 4 para cada una.